## How to Change Beneficiary: Add or Remove Beneficiary

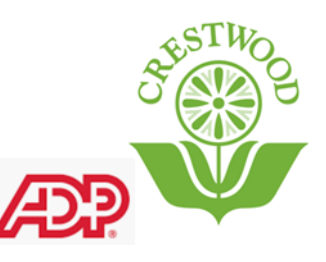

This Guide will provide step by step instructions on how to add or remove Beneficiaries

Step 1: Navigate to ADP: https://workforcenow.adp.com/workforcenow/login.html

Step 2: Enter your credentials (set up during open enrollment)

Step 3: Click under Myself

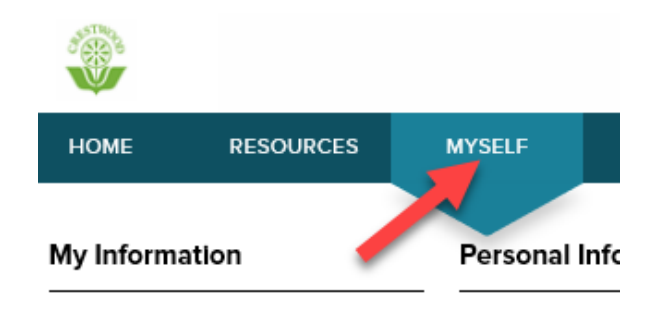

Step 4: Click on Dependents & Beneficiaries, under Personal Information category

| HOME RESOURCES              | MYSELF 🔶                   |                         |                             |  |  |  |
|-----------------------------|----------------------------|-------------------------|-----------------------------|--|--|--|
| My Information              | Personal Information       | Employment              |                             |  |  |  |
| Profile                     | Dependents & Beneficiaries | My Documents            |                             |  |  |  |
|                             |                            |                         |                             |  |  |  |
| Adding Beneficiaries        |                            | Removing                | Removing Beneficiaries      |  |  |  |
| Step 5: Click on <u>ADD</u> |                            | Step 5: Click the arrow | under Action category       |  |  |  |
| Dependents & Bene           | eficiaries 🛛 🖍             |                         | Add to Fave                 |  |  |  |
| O ADD                       |                            | RELATIONSHIP GENDER     | ELIGIBILITY END DATE ACTION |  |  |  |
| NAME                        | ТҮРЕ                       | BROTHER Male            |                             |  |  |  |
|                             | Beneficiary-Person         | SISTER Female           | 0                           |  |  |  |
| and the second second       | Beneficiary-Person         |                         |                             |  |  |  |
|                             |                            |                         |                             |  |  |  |

Step 6: A window will pop up. Select a reason for adding a new beneficiary, according to your selection a separate question will be asked. Click <u>Continue</u> to proceed.

| Add Depender            | its & Beneficiaries |
|-------------------------|---------------------|
| Choose a reason         | below to continue.  |
| Add Dependent 1         |                     |
| Add New Child           |                     |
| Adoption                |                     |
| Child Gains Eligibility |                     |
| Marriage                |                     |
| Add Beneficiary         |                     |
|                         |                     |

Step 7: Enter First name and Last name, Date of Birth, Gender, and any other field with an asterisk. Must include a Social Security number.

## \* = required

| First Name* | 1 |  |  |
|-------------|---|--|--|
| Middle Name | • |  |  |
| Last Name*  | 2 |  |  |

Step 8: Click <u>Done</u> when all information has been entered. You may add another Beneficiary by clicking Add Another.

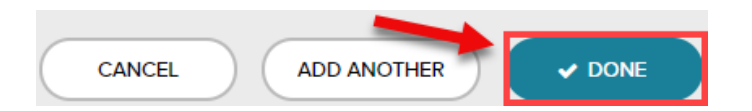

You have successfully added a beneficiary.

Please remember to **logout of ADP** at the top of the screen when you are finished.

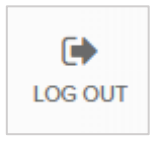

## Step 6: Click Delete

|        |                      | Add to Favorites 😭 |  |
|--------|----------------------|--------------------|--|
|        |                      |                    |  |
| GENDER | ELIGIBILITY END DATE | ACTION             |  |
| Male   |                      | Delete             |  |
| Female |                      | •                  |  |

Step 7: A window will appear asking if you would like to delete the selected beneficiary. If so, click <u>Ok</u>

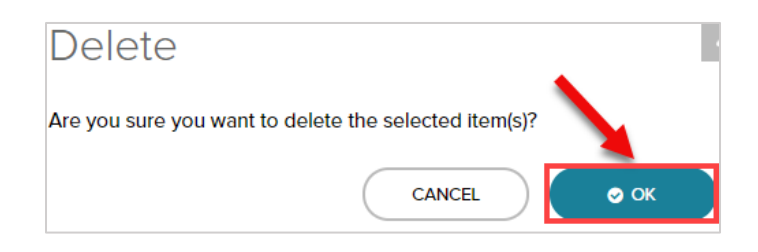

You have successfully removed a beneficiary from your enrollments.

Please remember to <u>logout of ADP</u> at the top of the screen when you are finished.

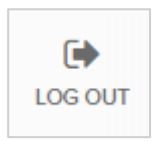